## **Configuring your Mobile Device for VPN Access**

To configure your mobile device to access the SUNY Cortland network using VPN, you must install the Cisco AnyConnect "App". To install the App, search the App Store for **Cisco AnyConnect**. Select the appropriate iPhone or iPad App and select the **Install** button. After installed, start the AnyConnect App on your device.

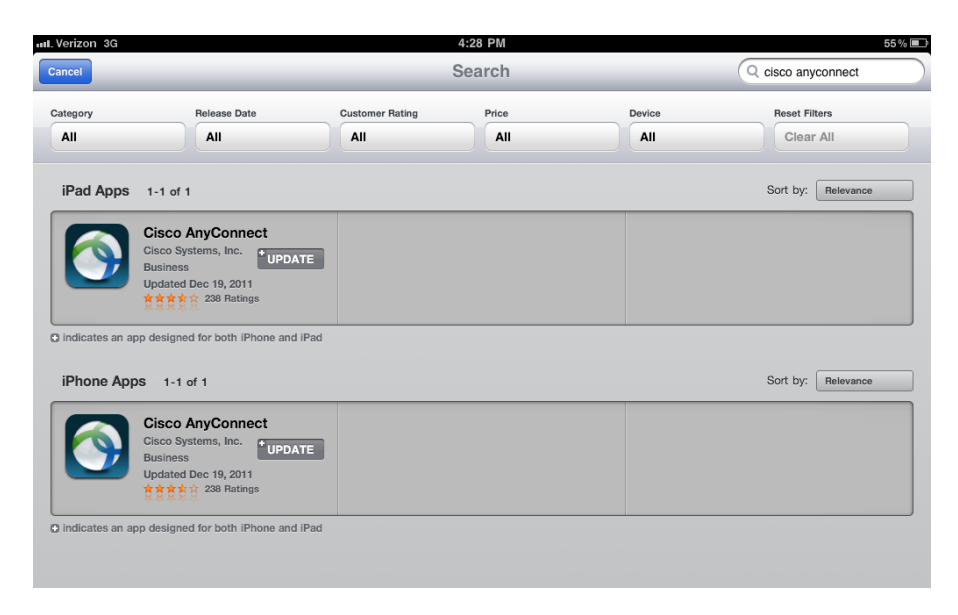

To configure AnyConnect for VPN access to the SUNY Cortland network, select the **Add VPN Connection** option. Give the connection a description such as SUNY **Cortland** and specify the server address **vpn.cortland.edu**. Save the connection. To connect, choose the SUNY Cortland connection and slide the **AnyConnect VPN** option from **Off** to **On**.

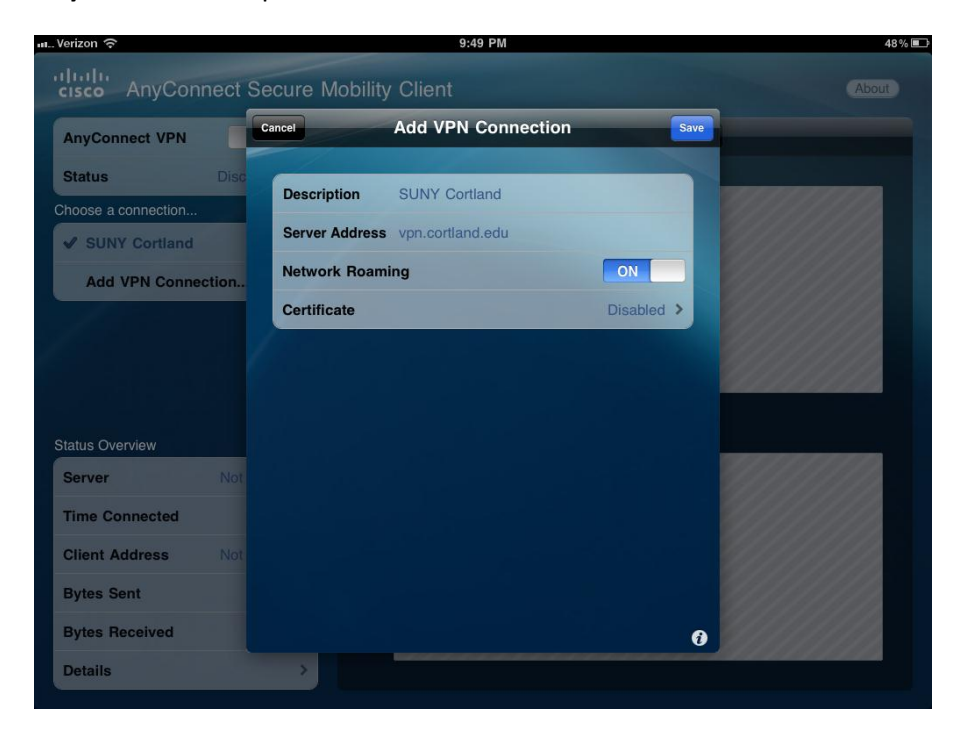